## **PFAFF**<sup>®</sup>

## Intermediate Software – 4D Stitch Editor Resizing – Density Calculation

By:

## Julie Mallory Embroidery Software Education

- 1. Open 4D Embroidery Extra<sup>88</sup>.
- 2. QuickLink to 4D Stitch Editor >>.
- 3. Click Hoop
- 4. Set the Hoop Group to My Hoops or Pfaff creative vision.
- 5. Set the Hoop Size to 240mm x 150mm creative Master Hoop.
- 6. Set the Orientation to Vertical then click OK.
- 7. Click Preferences .
- 8. On the General tab, set the Grid Size to 10mm.
- Click the Resize tab. Set the Density at 0, the Fill Areas – Pattern Sensitivity to 1, Set Maximum Stitch Length to 5.0 and Set Maximum Length Satin Stitch Length before Conversion to Fill at 15. Set the Single Stitch Length to 2.0, leave Run Design Optimizer after Resize checked then click OK.
- 10. Click Find Designs 2.
- 11. Type 'fish' in the Containing box.
- 12. Leave Filename and Notes checked.
- 13. Browse to set Folder to C:4DEmbroidery\Samples then click OK.
- 14. Click Search.
- 15. Select C:\4DEmbroidery\Samples\4DEmb\Stitch2\Animals\Fish 1.vp3 then click Load.
- 16. Click Close to close the Design Search box.
- 17. Click the drop down arrow next to Grid<sup>i</sup> and choose Grid Numbered Full<sup>i</sup>.

## **Resize the Fish**

- 18. Click Make Block from Visible Area
- 19. Click and drag the fish to the left side of the hoop keeping it centered.
- 20. Click Resize 造.
- 21. Holding down the CTRL key on your keyboard to keep the fish proportional, click and drag to increase the fish to about the horizontal 4 grid line.

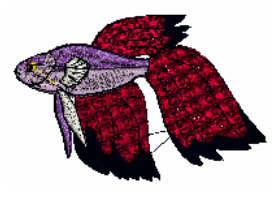

| Hoop Group  | roup My Hoops<br>240mm x 150mm - creative Master Hoop |             | ~      |
|-------------|-------------------------------------------------------|-------------|--------|
| Hoop Size   |                                                       |             | ~      |
| mentation   |                                                       | Preven      |        |
| () Vertical |                                                       | (form       |        |
| OHerashtar  |                                                       |             | 2      |
| Snoer Size  |                                                       |             |        |
| Enter Hod   | up Size                                               |             |        |
|             | Width (30 mm                                          |             |        |
|             | Laught 240 mm                                         |             | -1     |
|             | international second                                  |             | 2,81   |
|             |                                                       |             | 1 Help |
|             |                                                       | Carce Carce |        |

| references                                                          | ×           |
|---------------------------------------------------------------------|-------------|
| General Optimizer Resize Border                                     |             |
| Density                                                             |             |
| Change from Standard Calculation (%)                                | •           |
| Fill Areas                                                          |             |
| Pattern Sensitivity                                                 | 1           |
| Set Maximum Stitch Length                                           | ✓ 5.0 mm 毫  |
| Set Maximum Length Satin Stitch Length before<br>Conversion to Fill | ✓ 15.0 mm   |
| Single Stitch                                                       |             |
| Single Stitch Length                                                | 🗹 2.0 mm 🚔  |
| Design Optimizer                                                    |             |
| Run Design Optimizer after Resize                                   |             |
| ОК                                                                  | Cancel Help |

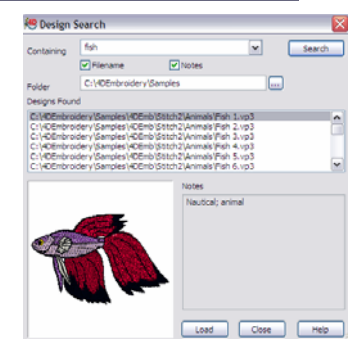

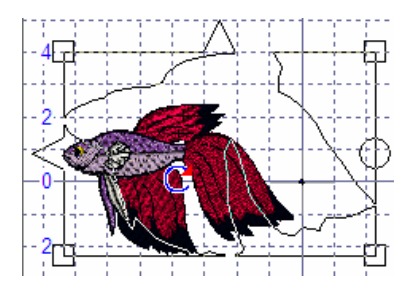

- 22. Zoom In con the fish's tail. Notice the stitches are sparse in some areas.
- 23. Click Undo 🧐.
- 24. Click Zoom to Fit 3.
- 25. Go back to Preferences .
- 26. Choose the Resize tab and set the Density to 15% then click OK.
- 27. Click Make Block from Visible Area 3.
- 28. Holding down the CTRL key on your keyboard to keep the fish proportional, click and drag to increase the fish to about the horizontal 4 grid line again.
- 29. Zoom In on the fish's tail. Notice the stitches are a little better.
- 30. Click Undo 🧐.
- 31. Click Zoom to Fit 3.
- 32. Go back to Preferences
- 33. Choose the Resize tab and set the Density to 30% then click OK.
- 34. Click Make Block from Visible Area.
- 35. Holding down the CTRL key on your keyboard to keep the fish proportional, click and drag to increase the fish to about the horizontal 4 grid line again.
- 36. Zoom In so on the fish's tail. Notice the stitches are even more filled in. There might be some places where you are seeing the background color come thru the design. Instead of fixing the stitches, let's change the pattern in the fill stitches.
- 37. Click Zoom to Fit then click CTRL + 6 to zoom in on the entire fish.
- 38. Click outside the fish to de-select it.
- 39. Click Draw Next Color Block → twice until the red sections of the fish are selected.
- 40. Go to the PatternMake tab.
- 41. Click Remove Needle Points in FillX.
- 42. Staying in the Climate Stamp category, choose the top row, second stamp that looks like a wave.
- 43. Choose Small Stamp
- 44. Set the Angle to 335.
- 45. Click Stamp Fill<sup>™</sup>. Notice we have solved the missing stitches dilemma by changing the direction of the fill stitches.
- 46. Go back to the Design tab.
- 47. Click Draw All Stitches
- 48. Click Resize to turn resize off.
- 49. Click Save As and save the design in your C:\4DEmbroidery\MyDesigns folder as fish resized.vp3 then click Save.

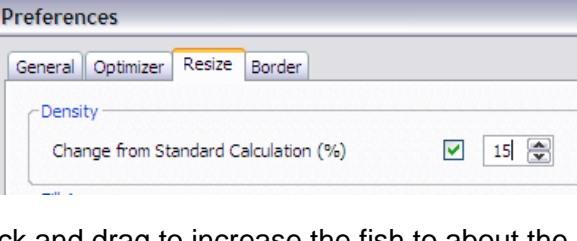

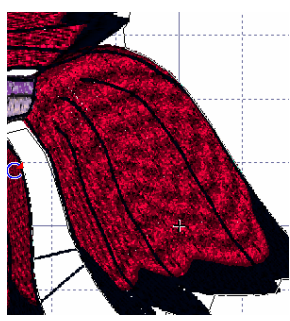

\* \*

Æ.

砂

\*

83

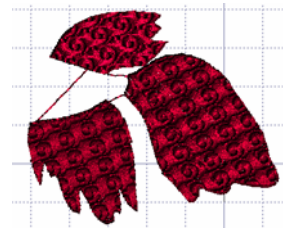

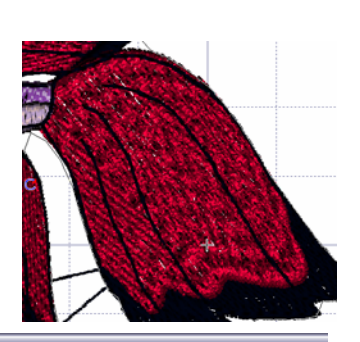